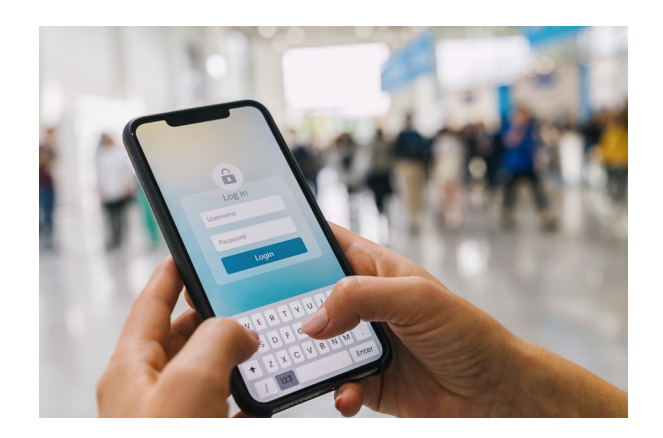

## DEVICE PASSWORDS

A comprehensive guide

#### MANUALLY UPDATING DEVICE PASSWORDS

This comprehensive guide will walk you through how to update your password device you may need.

#### Operating systems mentioned:

iOS(iPhone/iPad), Android OS, Windows OS, and MacOS

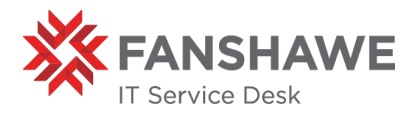

### **Table of Contents**

| Updating for Students                                                |
|----------------------------------------------------------------------|
| Updating Wi-Fi Passwords (Computers)                                 |
| HOW TO: Update your Wi-Fi password (Windows 10)3                     |
| HOW TO: Update your Wi-Fi password (MacOS)3                          |
| Updating Wi-Fi Passwords (Mobiles)4                                  |
| HOW TO: Update your Wi-Fi password (Android)4                        |
| HOW TO: Update your Wi-Fi password (iOS)4                            |
| Updating for Staff                                                   |
| Updating Wi-Fi Passwords (Computers)                                 |
| HOW TO: Update your Wi-Fi password (Windows 10)5                     |
| HOW TO: Update your Wi-Fi password (MacOS)5                          |
| Updating Wi-fi Passwords (Mobiles)6                                  |
| HOW TO: Update your wi-fi password (Android)6                        |
| HOW TO: Update your Wi-Fi password (iOS)6                            |
| Updating System Passwords (Computers)7                               |
| HOW TO: Update your password on a College Computer (Windows)7        |
| HOW TO: Update your password on a College Computer (MacOS)8          |
| Updating Email Passwords (Mobile Devices)9                           |
| HOW TO: Update password for Email (Android)9                         |
| HOW TO: Update Password for Email (iOS)9                             |
| HOW TO: Update Password for Email (Blackberry)10                     |
| Updating Email Passwords (Computers)10                               |
| HOW TO: Update your email password on a College Computer (Windows)10 |
| HOW TO: Update your email password on a College Computer (MacOS)10   |

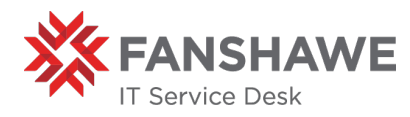

## **Updating for Students**

### Updating Wi-Fi Passwords (Computers)

HOW TO: Update your Wi-Fi password (Windows 10)

*Note* that these instructions are only for after you have changed your password, if you have not changed it yet you can find instructions <u>here</u>

1 Click on the wireless icon in the bottom right of your screen

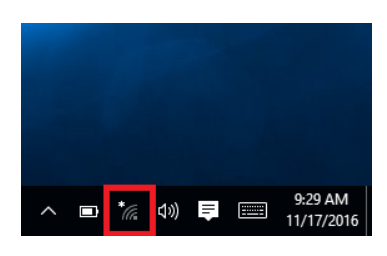

2 Right click on the FanshaweCollege network and select Forget

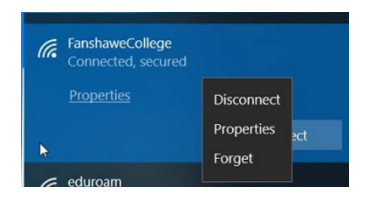

**3** Reconnect to the FanshaweCollege network

If you are unable to rejoin the **FanshaweCollege** network after forgetting please **restart** your computer and try again.

#### HOW TO: Update your Wi-Fi password (MacOS)

*Note* that these instructions are only for after you have changed your password, if you have not changed it yet you can find instructions <u>here</u>

1 Click on the wireless button in the top right and select open network preferences

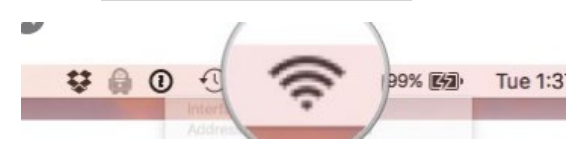

2 Select Advanced in the bottom right corner

| Show Wi-Fi status in menu bar | Advanced |
|-------------------------------|----------|

- 3 Select the FanshaweCollege network and then click on the minus symbol
- 4 Select Ok and then Apply on the next menu
- 5 Click on the wireless button again and select the FanshaweCollege network
- 6 Type in your username and new password

If you are unable to rejoin the FanshaweCollege network after forgetting please restart your computer and try again.

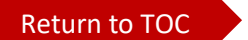

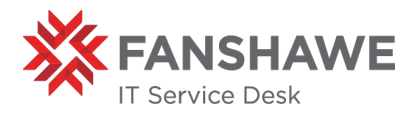

### Updating Wi-Fi Passwords (Mobiles)

#### HOW TO: Update your Wi-Fi password (Android)

*Note* that these instructions are only for after you have changed your password, if you have not changed it yet you can find instructions <u>here</u>

- 1 Open your phone connection settings
- 2 Select Wi-Fi
- 3 Select the FanshaweCollege network and then select forget \*note\* you may need to long press on the network depending on your phone model
- 4 Select the FanshaweCollege network again change the connection settings to match the following making sure to type your username and new password.

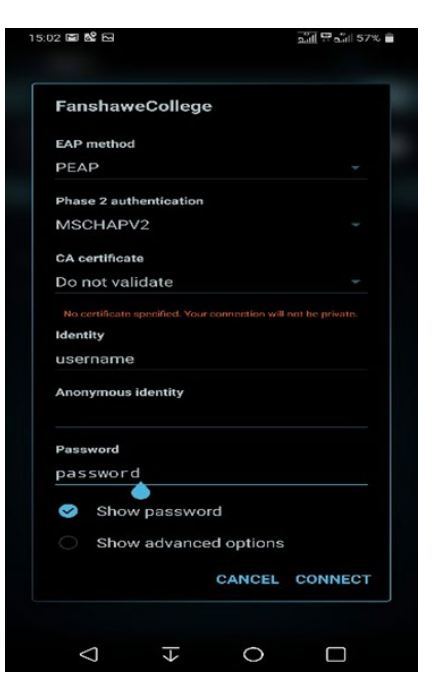

#### HOW TO: Update your Wi-Fi password (iOS)

*Note* that these instructions are only for after you have changed your password, if you have not changed it yet you can find instructions <u>here</u>

- 1 Open your phone settings
- 2 Select Wi-Fi
- 3 Select the Fanshawecollege network then select Forget This Network
- 4 Select the FanshaweCollege network again and type in your new password

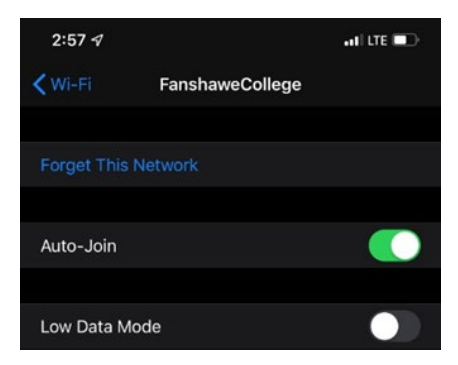

*If you are unable to rejoin the* **FanshaweCollege** *network after forgetting please* **restart** *your computer and try again.* 

If you encounter any issues please contact the IT Service Desk

million https://livehelp.fanshawec.ca OR & 519 914 0951

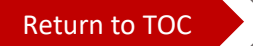

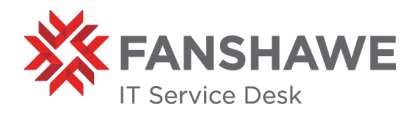

# **Updating for Staff**

*Updating your Fanshawe college device password will also update the Wi-Fi password on Windows 10.* However, if you have a personal device, Mac OS machine, or mobile phone you will want to follow the instructions below on how to update the Wi-Fi password on your various devices.

### **Updating Wi-Fi Passwords (Computers)**

HOW TO: Update your Wi-Fi password (Windows 10) *Note* that these instructions are only for after you have changed your password, if you have not changed it yet you can find instructions <u>here</u>

1 Click on the wireless icon in the bottom right of your screen

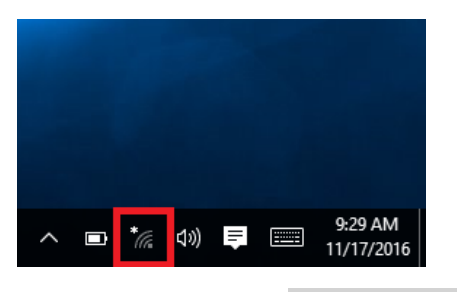

2 Right click on the FanshaweCollege network and select Forget

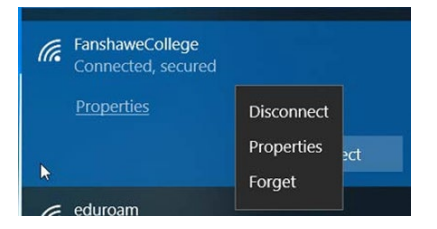

**3** Reconnect to the FanshaweCollege network

*If you are unable to rejoin the* **FanshaweCollege** *network after forgetting please* **restart** *your computer and try again.* 

#### HOW TO: Update your Wi-Fi password (MacOS)

*Note* that these instructions are only for after you have changed your password, if you have not changed it yet you can find instructions <u>here</u>

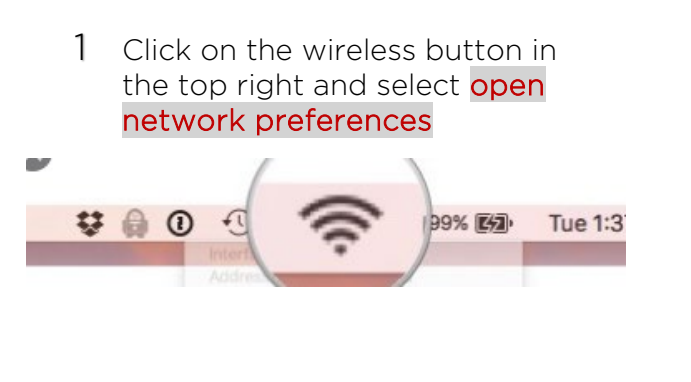

2 Select Advanced in the bottom right corner

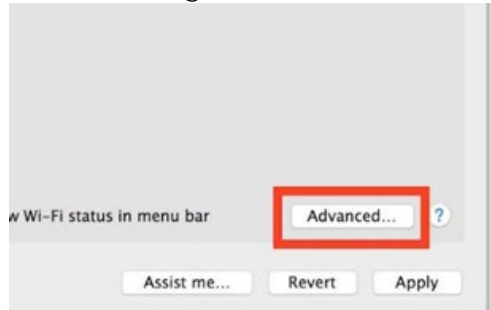

3 Select the FanshaweCollege network and then click on the minus symbol

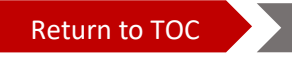

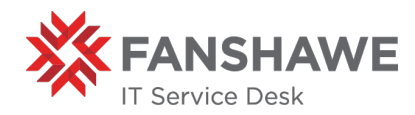

- 4 Select Ok and then Apply on the next menu
- 5 Click on the wireless button again and select the FanshaweCollege network
- 6 Type in your username and new password

If you are unable to rejoin the FanshaweCollege network after forgetting please restart your computer and try again.

### Updating Wi-fi Passwords (Mobiles)

HOW TO: Update your wi-fi password (Android)

*Note* that these instructions are only for after you have changed your password, if you have not changed it yet you can find instructions <u>here</u>

- 5 Open your phone connection settings
- 6 Select Wi-Fi
- 7 Select the FanshaweCollege network and then select forget \*note\* you may need to long press on the network depending on your phone model
- 8 Select the FanshaweCollege network again change the connection settings to match the following making sure to type your username and new password.

| FAP method                                                                                                    |                    |
|----------------------------------------------------------------------------------------------------|--------------------|
|                                                                                                    |                    |
| PEAP                                                                                                    |                    |
| Phase 2 authentication                                                                                        |                    |
| MSCHAPV2                                                                                                    |                    |
| CA certificate                                                                                                |                    |
| Do not validate                                                                                               |                    |
| Identity                                                                                                    |                    |
| identity<br>username<br>Anonymous identity                                                                    |                    |
| Identity<br>username<br>Anonymous Identity<br>Password                                                        |                    |
| Identity<br>username<br>Anonymous Identity<br>Password<br>password                                            |                    |
| Identity<br>username<br>Anonymous Identity<br>Password<br>password<br>Show password                           |                    |
| Identity<br>username<br>Anonymous Identity<br>Password<br>pas swor d<br>Show password<br>Show advanced option | s and the provate. |

#### HOW TO: Update your Wi-Fi password (iOS)

*Note* that these instructions are only for after you have changed your password, if you have not changed it yet you can find instructions <u>here</u>

- 5 Open your phone settings
- 6 Select Wi-Fi
- 7 Select the Fanshawecollege network then select Forget This Network
- 8 Select the FanshaweCollege network again and type in your new password

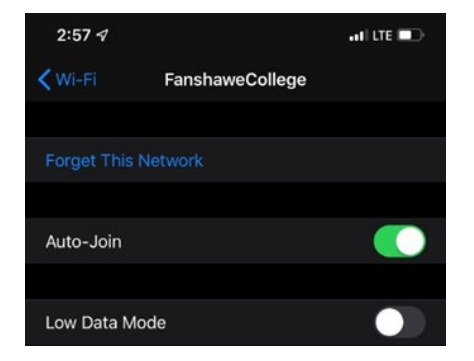

If you are unable to rejoin the **FanshaweCollege** network after forgetting please **restart** your computer and try again.

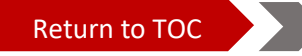

## **Updating System Passwords (Computers)**

Please note that when you change your computer OFF CAMPUS your computer will continue to use the old password until you complete additional steps. This will need to be done as soon as possible to prevent any password errors in programs such as outlook.

If you are on a college computer ON CAMPUS, you will want to lock/sign out of your computer immediately after changing your password.

HOW TO: Update your password on a College Computer (Windows) Note that these instructions are only for after you have changed your password, if you have not changed it yet you can find instructions <u>here</u>

- 9 Connect to the VPN (Cisco AnyConnect) *if you are unsure how to do this instructions can be found <u>here</u>*
- 10 Important Step: to sync your new password with your device press the windows key plus "L" key on your keyboard.

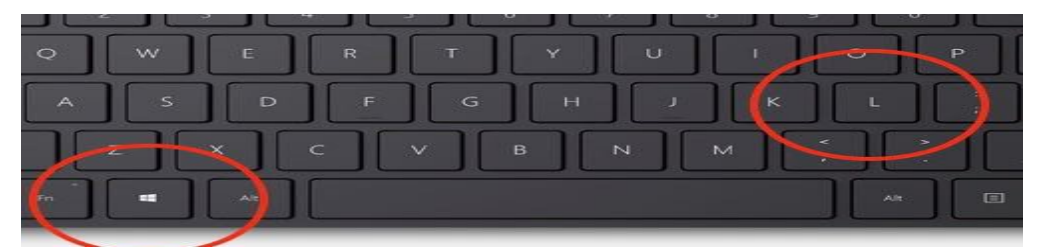

- a. Or you can press control + alt + delete again and choose lock
- b. Or you can press the start menu button in the bottom left of your screen and select the user icon (typically a circle on top of a semi-circle)

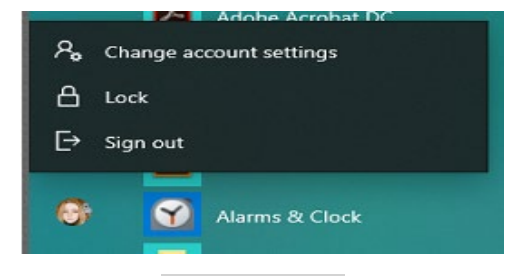

**11** Once the computer is locked **immediately** log in with your new password.

Updating your password using this method updates several device related passwords including but not limited to: FanshaweCollege Wi-Fi password, outlook, myfanshawe portal log in password. However, you may need to select update on certain google chrome pages like fanshaweOnline or webadvisor.

If you encounter any issues please contact the IT Service Desk

million https://livehelp.fanshawec.ca OR & 519 914 0951

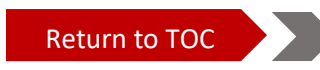

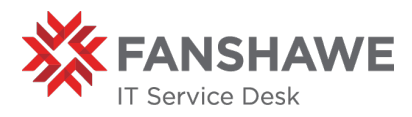

#### HOW TO: Update your password on a College Computer (MacOS) Note that these instructions are only for after you have changed your password, if you have not changed it yet you can find instructions here

1 Open System preferences (click on the apple icon in the top left, then click on system preferences)

| 1 | Ś  | Finder      | File    | Edit  | View      | Go  | Windo |
|---|----|-------------|---------|-------|-----------|-----|-------|
|   | At | out This    | Mac     |       |           |     |       |
|   | Sy | stem Pre    | ference | es    |           |     |       |
|   | Ap | op Store    |         |       | 5 updates |     |       |
|   | Re | ecent Item  | IS      |       |           | ►   |       |
|   | Fo | orce Quit F | inder   |       | 飞仓第       | ণ্ড |       |
|   | SI | еер         |         |       |           |     |       |
|   | Re | estart      |         |       |           |     |       |
|   | Sł | nut Down.   |         |       |           |     |       |
|   | Lo | ck Screer   | ı       |       | ^ዝ        | Q   |       |
|   | Lo | g Out IT S  | Service | Desk. |           | Q   |       |
|   |    |             |         |       |           |     |       |

2 Double click on Users and Groups

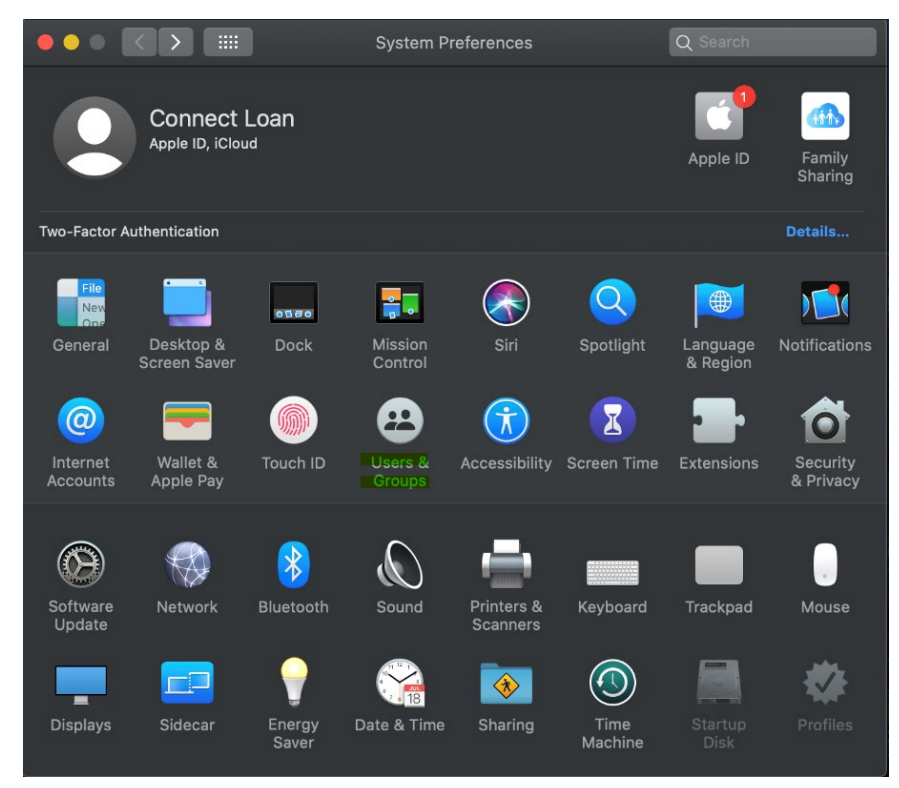

- **3** Select your username
- 4 Select change password
- 5 Enter the current password and then your new one

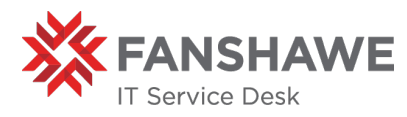

### Updating Email Passwords (Mobile Devices)

If you <u>already</u> have email going to your phone, please contact the IT Service Desk via live help <u>https://livehelp.fanshawec.ca</u> so that we can move your existing email profile.

#### HOW TO: Update password for Email (Android)

- 1 Select Email your app
- 2 Select the three lines in the
- 3 Click on the gear icon in the top right of the new menu
- 4 Select Fanshawe Exchange
- 5 Scroll to the bottom and select Exchange Server Settings
- 6 Type in your new Fanshawe password

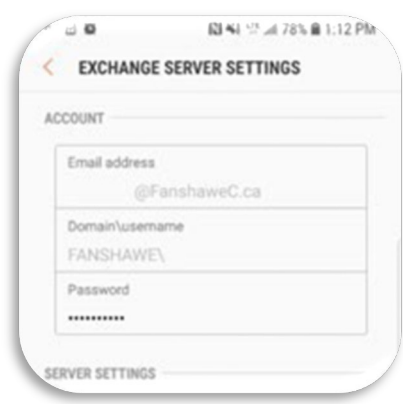

#### HOW TO: Update Password for Email (iOS)

- 1 Open your device settings
- 2 Scroll down to Passwords and accounts
- 3 Select Fanshawe Exchange
- 4 Select Account
- 5 Enter your new Fanshawe Password

| 1:314       |           |      |
|-------------|-----------|------|
| Cancel      | Account   | Done |
| Email       | @Fanshawe | C.ca |
| Server      |           |      |
| Domain      | fanshawe  |      |
| Username    |           |      |
| Password    |           |      |
| Description | Fanshawe  |      |
| Advanced Si | ettings   | 5    |

If you have been moved to exchange online you do not need to do this, outlook will ask for your password at the next login.

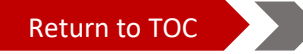

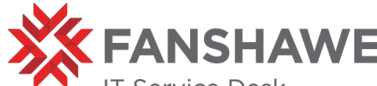

IT Service Desk

#### HOW TO: Update Password for Email (Blackberry)

- 1 Open your phone settings
- 2 Scroll down to passwords & Accounts
- 3 Select Exchange
- 4 Account Settings
- 5 Username should be <u>username@fanshawec.ca</u>
- 6 Incoming settings
- 7 Remote password > Enter your new password

## **Updating Email Passwords (Computers)**

HOW TO: Update your email password on a College Computer (Windows)

*Note* that these instructions are only for after you have changed your password, if you have not changed it yet you can find instructions <u>here</u>

To change your email password while on or off campus on a windows computer please follow the same instructions found below in the *updating system passwords* section

HOW TO: Update your email password on a College Computer (MacOS)

*Note* that these instructions are only for after you have changed your password, if you have not changed it yet you can find instructions <u>here</u>

- 1 Make sure you have updated your system password **before** updating your email password. These instructions can be found <u>here</u>
- 2 Open your email client, you may be prompted to enter your new password at this step. If you are simply entering the new password and carry on. If not continue to the next steps.
- 3 Click on the **Tools** tab then accounts
- 4 In the left pane, click on your fanshawec.ca email account
- 5 In the right pane, enter the new password in the password box
- 6 Close the accounts window (the password will be saved automatically by outlook)

If you encounter any issues please contact the IT Service Desk

might https://livehelp.fanshawec.ca OR & 519 914 0951

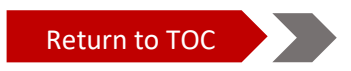